## **Uploading Work to the Pupil SharePoint**

Firstly, we need to make sure the work you wish to upload is in your OneDrive. If your work is already in OneDrive, skip to step 6.

1. Log in to Hwb.

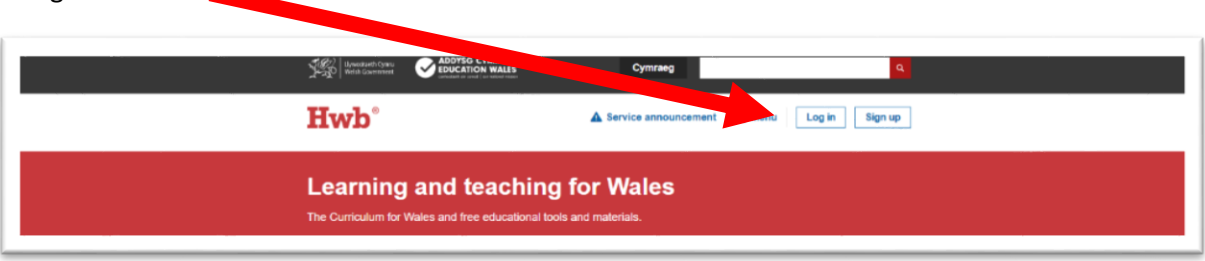

2. You will then be directed to this page where you have to use your HWB details to Log In.

| Hwb                                 |                                         |               |
|-------------------------------------|-----------------------------------------|---------------|
| Sign in                             |                                         |               |
| username@hwbcy                      | mru.net                                 |               |
| Can't access your acc               | count?                                  |               |
| Sign-in options                     |                                         |               |
|                                     | Back                                    | Next          |
| Rhaid mewngofno<br>'enwdefnyddiwr@l | di gan ddefnyddio<br>hwbcymru.net'   Yo | ou must login |

3. From the Menu, choose Office 365

| See and the second               | E EG CYMRU                             | Cymraeg                                | a.                                                                  |
|----------------------------------|----------------------------------------|----------------------------------------|---------------------------------------------------------------------|
| Hwb°                             |                                        | Service announcement III Menu          | MEvanson Sign out                                                   |
| Learning<br>The Curriculum for V | O Vers                                 | Curriculum for<br>Wales 2008           | Professional<br>development<br>31 Events                            |
| >> Distance le                   | IT office 365                          | G Google for<br>Education Span         | Support Centre                                                      |
| Curricult<br>Wales               | Flipgrid     St0 degree safe     Cymru | Personalised to ERW assessments to ERW | <ul> <li>Encyclopandia<br/>Britannica</li> <li>Praylists</li> </ul> |
|                                  | User<br>management                     | 📒 Hwb Classes 🛛 💆 Assignment           | 5                                                                   |

4. Then choose OneDrive

| Good mo | rning   |          |               |       |            |         |            |               | Inst     | all Office $$ |
|---------|---------|----------|---------------|-------|------------|---------|------------|---------------|----------|---------------|
|         | Outlook | OneDrive | Word          | Excel | PowerPoint | OneNote | SharePoint | <b>T</b> eams | Class    | s<br>Sway     |
| E       |         | •        | $\rightarrow$ |       |            |         |            |               | Notebook |               |
| Forms   | To Do   | Stream   | All apps      |       |            |         |            |               |          |               |

5. Then click Upload and choose the Relevant Folder or Files you'd like to upload.

| ✓ Search everything           | + New $\sim$ | $\overline{\uparrow}$ Upload $\lor$ | G Sync | 🚱 Automate 🗸 |                       |                                |           |
|-------------------------------|--------------|-------------------------------------|--------|--------------|-----------------------|--------------------------------|-----------|
| M Evanson (Ysgol Cwm Brombil) |              | Files                               |        |              |                       |                                |           |
| 🗎 My files                    | Files        | Folder                              |        |              |                       |                                |           |
| C Recent                      |              |                                     |        |              |                       |                                |           |
| g <sup>R</sup> Shared         |              | ) Name 🗸                            |        |              | Modified $\checkmark$ | Modified By $ \smallsetminus $ | File size |
| 🗑 Recycle bin                 |              | Apps                                |        |              | 5 December, 2019      | M Evanson (Ysgol Cwm Bn        | 1 item    |
| Shared libraries              |              | Class Notebo                        | ooks   |              | 9 March               | SharePoint App                 | 17 items  |
| Ysgol Cwm Brombil Pupil       |              | Databases                           |        |              | 31 August, 2018       | M Evanson (Ysgol Cwm Bn        | 7 items   |

6. Next, navigate to the Pupil SharePoint by going to our School Website

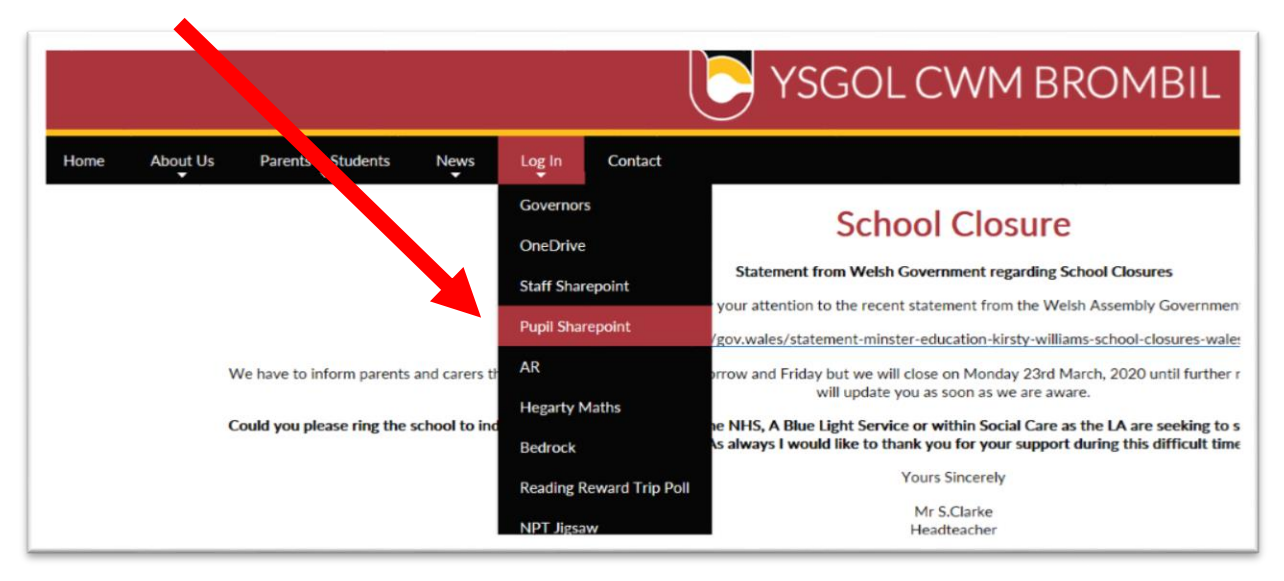

7. Once logged in, press the star in the top right corner of the page so the text changes from Not Following to Following:

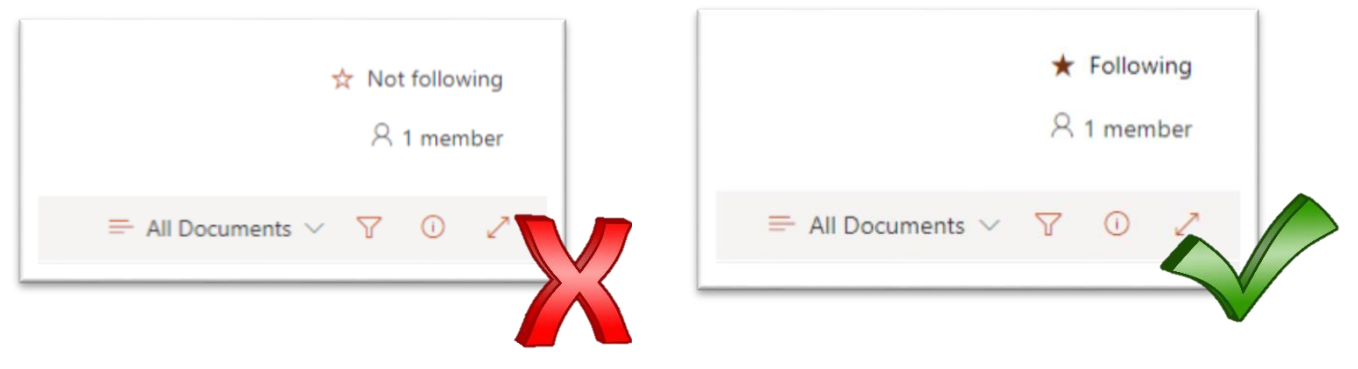

8. Next, go back to your OneDrive and tick the Circle to left of the file or folder you wish to transfer.

| • • | Name 🗸          |   |   | Modified $$   |
|-----|-----------------|---|---|---------------|
| 0   | Microsoft Forms | Ê | : | Share         |
|     |                 |   |   | Copy link     |
|     |                 |   |   | Request files |
|     |                 |   |   | Manage access |
|     |                 | Ν |   | Download      |
|     |                 |   |   | Delete        |
|     |                 |   | Y | Move to       |
|     |                 |   |   | Copy to       |
|     |                 |   |   | Rename        |
|     |                 |   |   | Automate      |
|     |                 |   |   | Details       |
|     |                 |   |   |               |

9. Choose Ysgol Cwm Brombil Pupil SharePoint and then choose Hand in Library

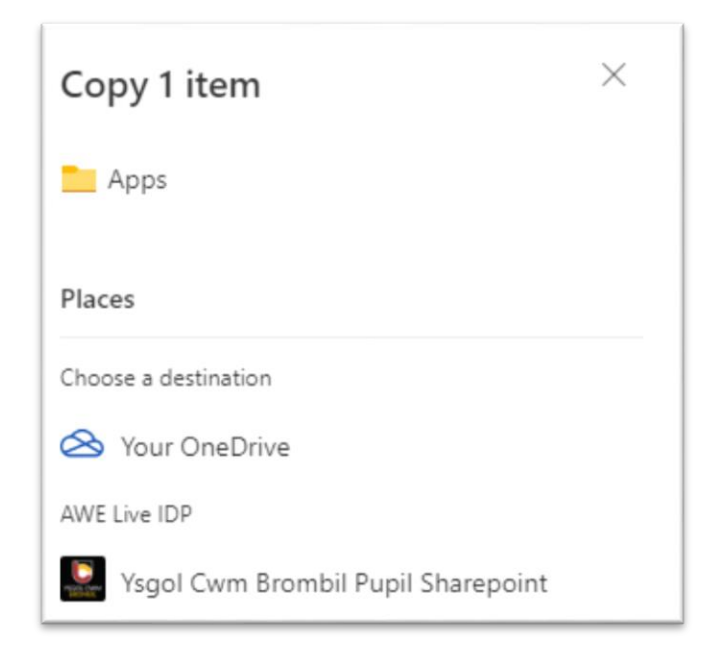

10. Then Select the relevant folder, and press Copy too at the bottom of the page.

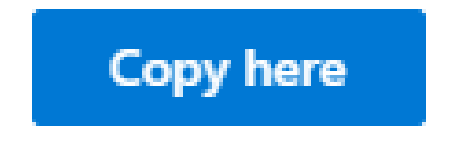

11. Copying can take up to a few minutes depending on file size. To check progress, check press the two arrows on the top toolbar:

|         |                        | × |
|---------|------------------------|---|
|         | Progress               |   |
| 🕹 🗙 1 s | Copied 1 item to Files | × |
|         | Done                   |   |